## **CIRCLE REPORT NOW IN SKYWARD FAMILY ACCESS**

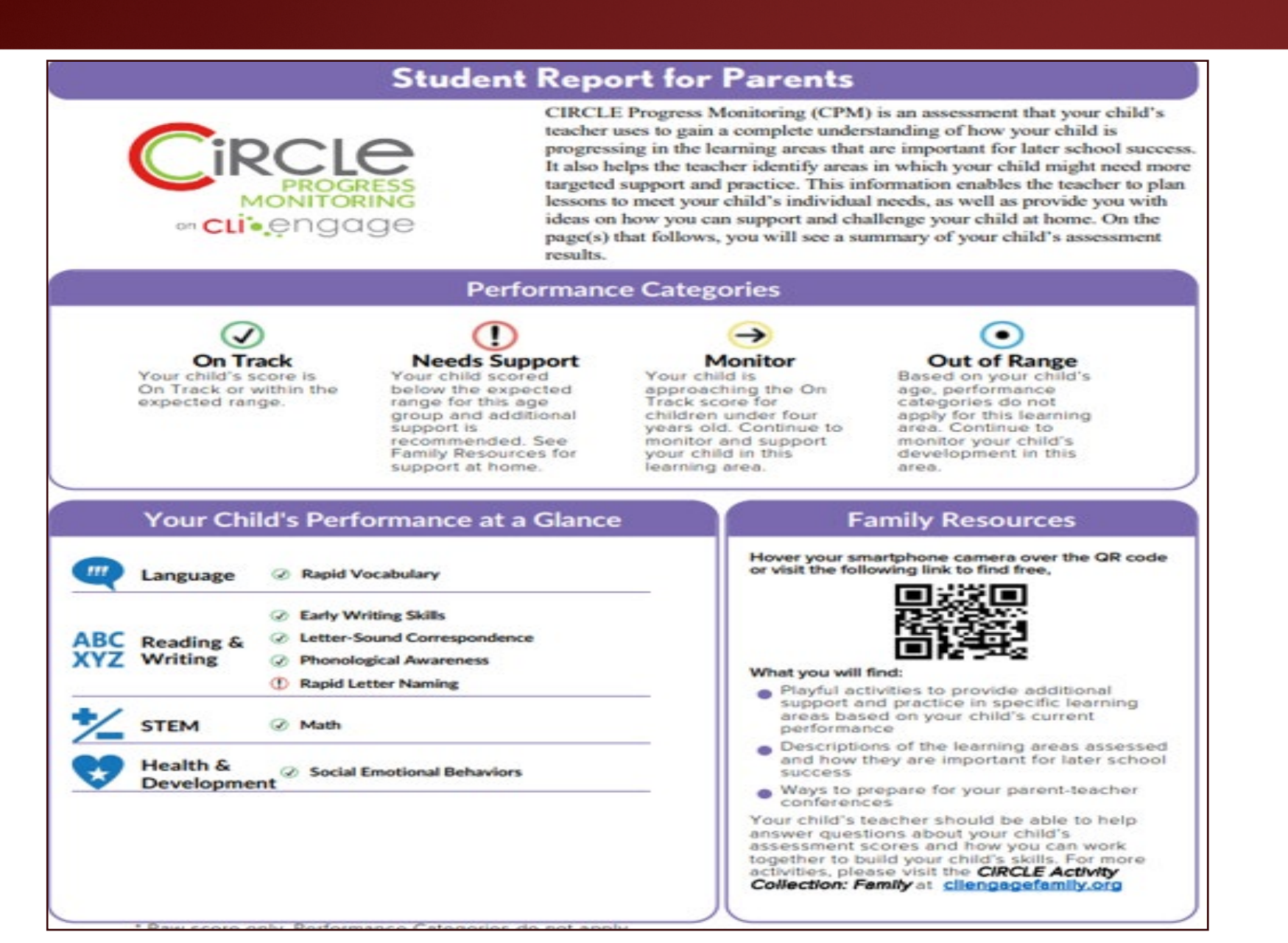

## Changing Language on the Internet

| olog01.w                                                                |                                    |
|-------------------------------------------------------------------------|------------------------------------|
|                                                                         | New tab Ctrl+T                     |
| <u>▲</u>                                                                | L New window Ctrl+N                |
|                                                                         | Rew Incognito window Ctrl+Shift+N  |
|                                                                         | Jerine Signed in >                 |
|                                                                         | Passwords and autofill >           |
|                                                                         | © History >                        |
| INSPIRE • EQUIP • IMAGINE                                               | ≛ Downloads Ctrl+J                 |
|                                                                         | ☆ Bookmarks and lists >            |
|                                                                         | Extensions >                       |
| f and Students must now use the "Sign in using Microsoft" button below. | Clear browsing data Ctrl+Shift+Del |
| Parents may continue to use Login ID and Password.                      | Q Zoom - 100% + C                  |
|                                                                         | Ctrl+P                             |
|                                                                         | G Search this page with Google     |
| C V V W A P D°                                                          | Translate                          |
| JKIWAND                                                                 | Find and edit                      |
| FORT BEND INDEPENDENT SCHOOL DISTRICT                                   | C1 Save and share >                |
|                                                                         | More tools                         |
| Login ID:                                                               | ⑦ Help >                           |
| Password:                                                               | 😂 Settings                         |
| Sign In                                                                 | Đ Exit                             |
| Forgot your Login/Password?                                             |                                    |
| Sign in using Microsoft (Staff and Students)                            | Managed by your organization       |
| 05 24 02 00 05                                                          |                                    |
|                                                                         |                                    |

1. On the bar look for the and click to expand options.
2. Select translate into a different language.

## How to Log into Family Access

| 1. Right click and translate to (language of choice) | FBÍSD                                                                                                    | Back<br>Forward<br>Reload                                                   | Alt+Left Arrow<br>Alt+Right Arrow<br>Ctrl+R |
|------------------------------------------------------|----------------------------------------------------------------------------------------------------|-----------------------------------------------------------------------------|---------------------------------------------|
| <b>2.</b> Use your username or email address.        | INSPIRE • EQUIP • IMAGINE                                                                                                    | Save as<br>Print                                                            | Ctrl+S<br>Ctrl+P                            |
|                                                      | Staff and Students must now use the "Sign in using Microsoft" button below.<br>Parents may continue to use Login ID and Password.        | Cast<br>Search images with Google                                           |                                             |
| 4. Click sign in.                                    | S K Y W A R D°                                                                                                    | <ul><li>Send to your devices</li><li>Create QR Code for this page</li></ul> |                                             |
|                                                      | FORT BEND INDEPENDENT SCHOOL DISTRICT                                                                                                    | Translate to español                                                        | =1                                          |
|                                                      | Login ID: 2<br>Password: 3<br>Sign In 4<br>Forgot your Login/Password?<br>Sign in using Microsoft (Staff and Students)<br>05.24.02.00.05 | Onen in reading mode <b>NFW</b>                                             |                                             |

## How to locate the CIRCLE Report in Family Access

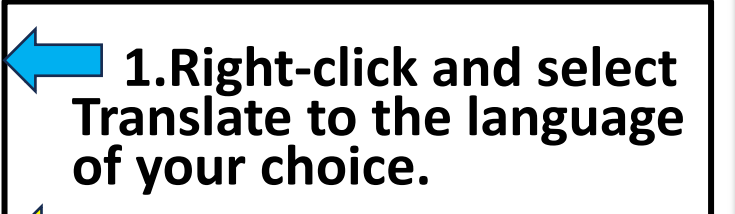

**2.Select Portfolio.** 

3.While in Portfolio-Attachments, select the PreK CIRCLE Progress Monitoring Parent Report.

| S K Y W A R D   | Family Access<br>STUDENT ELEM 1 SAMPLE |                              |            | AN ELEM 1 SAMPLE My Account Exit |
|-----------------|----------------------------------------|------------------------------|------------|----------------------------------|
| Home            | Portfolio - Attachments                |                              |            |                                  |
| New Ob deat     | STUDENT ELEM 1                         |                              |            |                                  |
| Online          | Description                            |                              | Туре       | Created                          |
| Enrollment      | PreK CIRCLE Progress Monitoring Pa     | rent Report 2023-2024        | CLI CIRCLE | Tue Apr 16, 2024 1:27pm          |
| Online Forms    | Portfolio - Highlights                 |                              |            |                                  |
| Calendar        | There are no highlights for STUDE      | NT ELEM 1 (BRAZOS BEND E S)  |            |                                  |
| Gradebook       |                                        |                              |            |                                  |
| Attendance      |                                        |                              |            |                                  |
| Student Info    |                                        | Save as                      | Ctrl+S     |                                  |
| Food Service    |                                        | Print                        | Ctrl+P     |                                  |
| Schedule        |                                        | Cast                         |            |                                  |
| Test Scores     |                                        | Search images with Google    |            |                                  |
| Fee Managemen   | t                                      | Send to your devices         |            |                                  |
| Academic Histor | <i>,</i>                               | Create QR Code for this page |            |                                  |
| Portfolio       | <b></b> 2                              |                              |            |                                  |
| Login History   |                                        | Translate to español 🚤 🚺     |            |                                  |
|                 |                                        |                              |            |                                  |